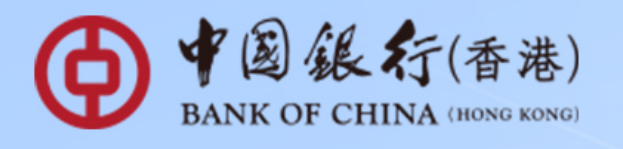

## 

USD

Starting from **24 August 2020**, you may enjoy preferential deposit interest rate by selecting the **"Corporate e Plus Time Deposit"** and **"Corporate e Plus Flexi Time Deposit"** via our internet banking channels (i.e. iGTB NET, BOCNET HK and CBS Online). These plans offer various deposit tenors and currencies such as HKD, USD and RMD for general Time Deposit and Flexi Time Deposit respectively.

Service Hotline
iGTB NET: (852) 39881333
BOCNET HK: (852) 39881288
CBS Online: (852) 39882288

1

|                                                     | iGTB NET                                                      | BOCNET HK<br>and CBS Online                                   |
|-----------------------------------------------------|---------------------------------------------------------------|---------------------------------------------------------------|
| Time Deposit<br>placement<br>with 5 steps           | Please refer to<br>step A1 to A5                              | Please refer to<br>step B1 to B5                              |
| For access<br>right and<br>authorization<br>setting | Please refer to the<br>screens (a) and (b)<br>for the setting | Please refer to the<br>screens (c) and (d)<br>for the setting |

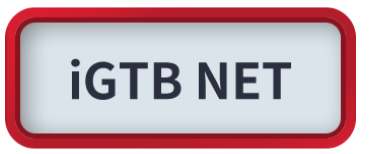

<u>Step A1</u>: 2FA Login to iGTB NET, select "**Treasury**"  $\rightarrow$  "**Time Deposit**"  $\rightarrow$  "**Time Deposit Placement**" in Dashboard.

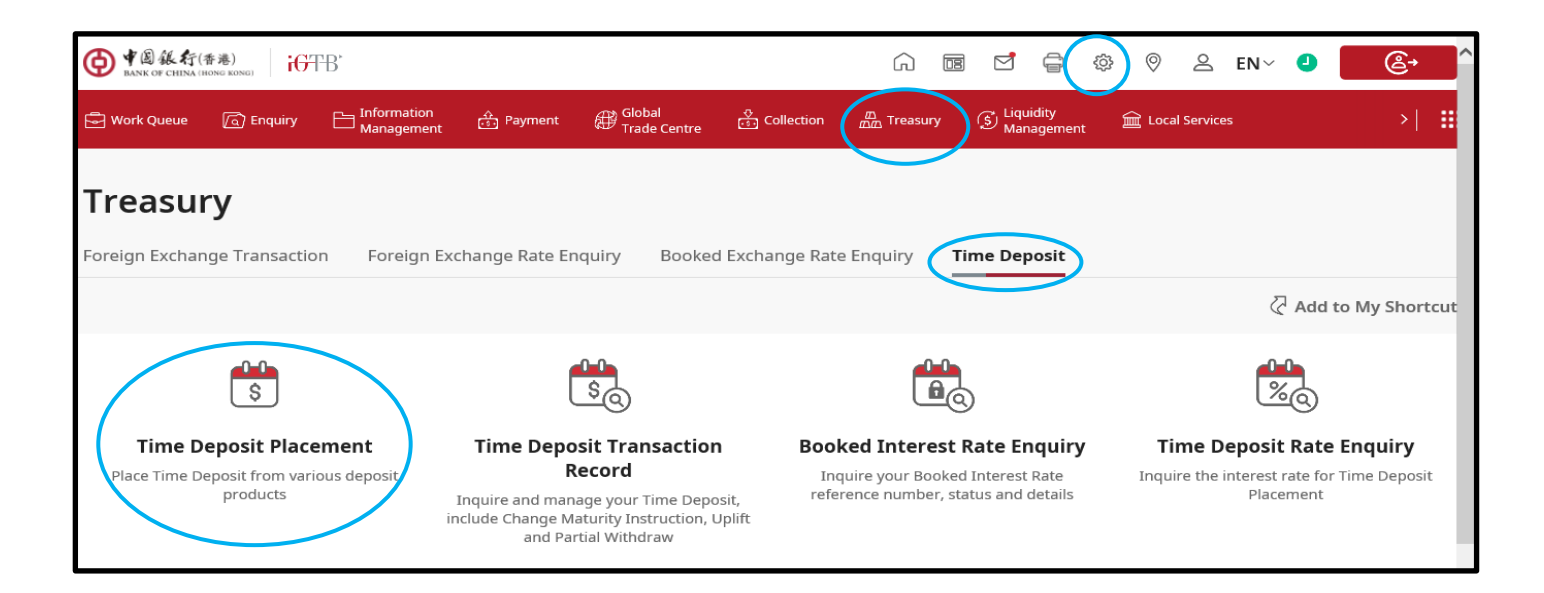

<u>Step A2</u>: After selecting "**Customer Number**", "**Product Name**" will be displayed, please select the deposit product and currency in the dropdown list.

| ● ¥島錄行(香港)<br>BANK OF CHINA (HONE KONG) GTB' |                                                                                                    | ê     | 9 | <b>€</b> →                      |
|----------------------------------------------|----------------------------------------------------------------------------------------------------|-------|---|---------------------------------|
| 1 Product Selection                          | Product Selection                                                                                                    |       |   |                                 |
| 2 Time Deposit Placement                     | * Mandatory                                                                                                    |       |   |                                 |
| (3) Confirmation                             | Country/Region*<br>HONG KONG, CHINA                                                                                                    |       |   | ~                               |
| (4) Result                                   | Customer Number*<br>7205113672(001) BOCHK CASH MANAGEMENT CIB INTERNAL ACCT<br>Product Name*<br>CORPORATE E PLUS DEPOSIT PLAN<br>Product Information<br>Currency*<br>HKD |       |   | v<br>v<br>v<br>v<br>v<br>v<br>v |
| < Back                                       |                                                                                                    | Clear |   | Submit                          |

<u>Step A3</u>: Please input Principal Amount, Deposit Period and other information, the latest **preferential interest rate** will be displayed on the next page.

| Principal Amount<br>HKD   1,000,000.00                                                                              |                                                         | 0 |  |  |  |  |
|----------------------------------------------------------------------------------------------------|---------------------------------------------------------|---|--|--|--|--|
| Deposit Period*                                                                                                    |                                                         | ~ |  |  |  |  |
| 1 MONTH(S)                                                                                                    |                                                         |   |  |  |  |  |
| Point to Note                                                                                                    |                                                         |   |  |  |  |  |
| The Annual Interest Rate of the Club Deposit refers to the a Credit Account and "Customer Number" must belong to th | actual total interest rates of return.<br>ne same bank. |   |  |  |  |  |
| Country/Region<br>HONG KONG, CHINA                                                                                  |                                                         |   |  |  |  |  |
| Customer Number                                                                                                    | Company Name                                            |   |  |  |  |  |
| Annual Interest Rate<br>[+ 0.25000%]P.A.                                                                            | воснк                                                   |   |  |  |  |  |
| Principal Amount<br>HKD 1,000,000.00                                                                                | -                                                       |   |  |  |  |  |

<u>Step A4</u>: Please confirm after transaction information input. The transaction will take effect once the needed authorisation is completed. For Work Queue details, please click "**Status Enquiry**".

| ● 《恩慈行(香港)<br>BANK OF CHINA (HONG RONG)                               |                                                                                                    |
|-----------------------------------------------------------------------|----------------------------------------------------------------------------------------------------|
| <ul> <li>Product Selection</li> <li>Time Deposit Placement</li> </ul> | Your transaction is now completed<br>iGTB Reference: 01000219323 > Transaction Date and Time: 05 Dec 2022 15:16 GMT+08:00 |
| <ul> <li>Confirmation</li> <li>Result</li> </ul>                      | MakerAuthoriser(s)DU03DU03                                                                                                |
|                                                                       | Please select your next action:           Status Enquiry         Enquiry                                                  |

<u>Step A5</u>: Successful placement could be found in "Treasury"  $\rightarrow$  "Time Deposit"  $\rightarrow$  "Time Deposit" Transaction Record".

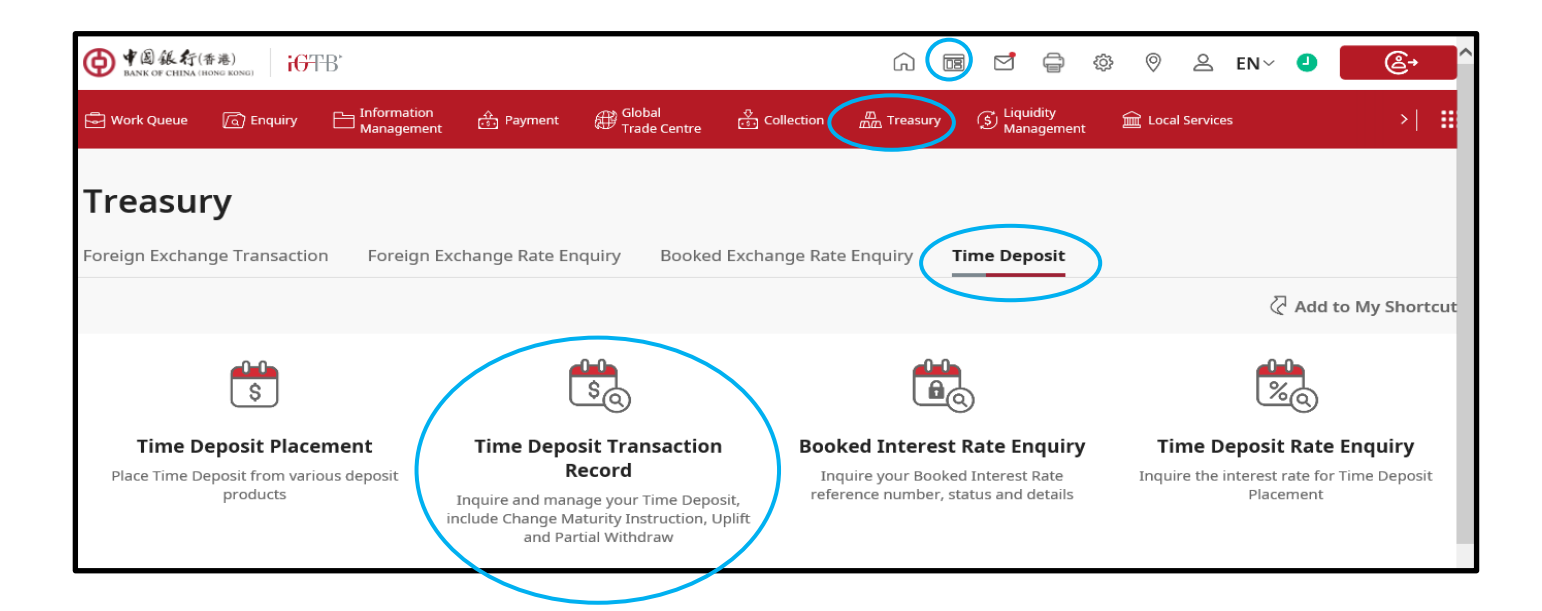

For profile setting and authorisation setting problems, please refer to the following steps:

(a) Profile Setting: Please go to "Control Centre" to perform needed edit for "Function Rights Setting" and "Account Access Rights" that can be found in the path: "Permission Profile Setting"→"Treasury"→"Time Deposit".

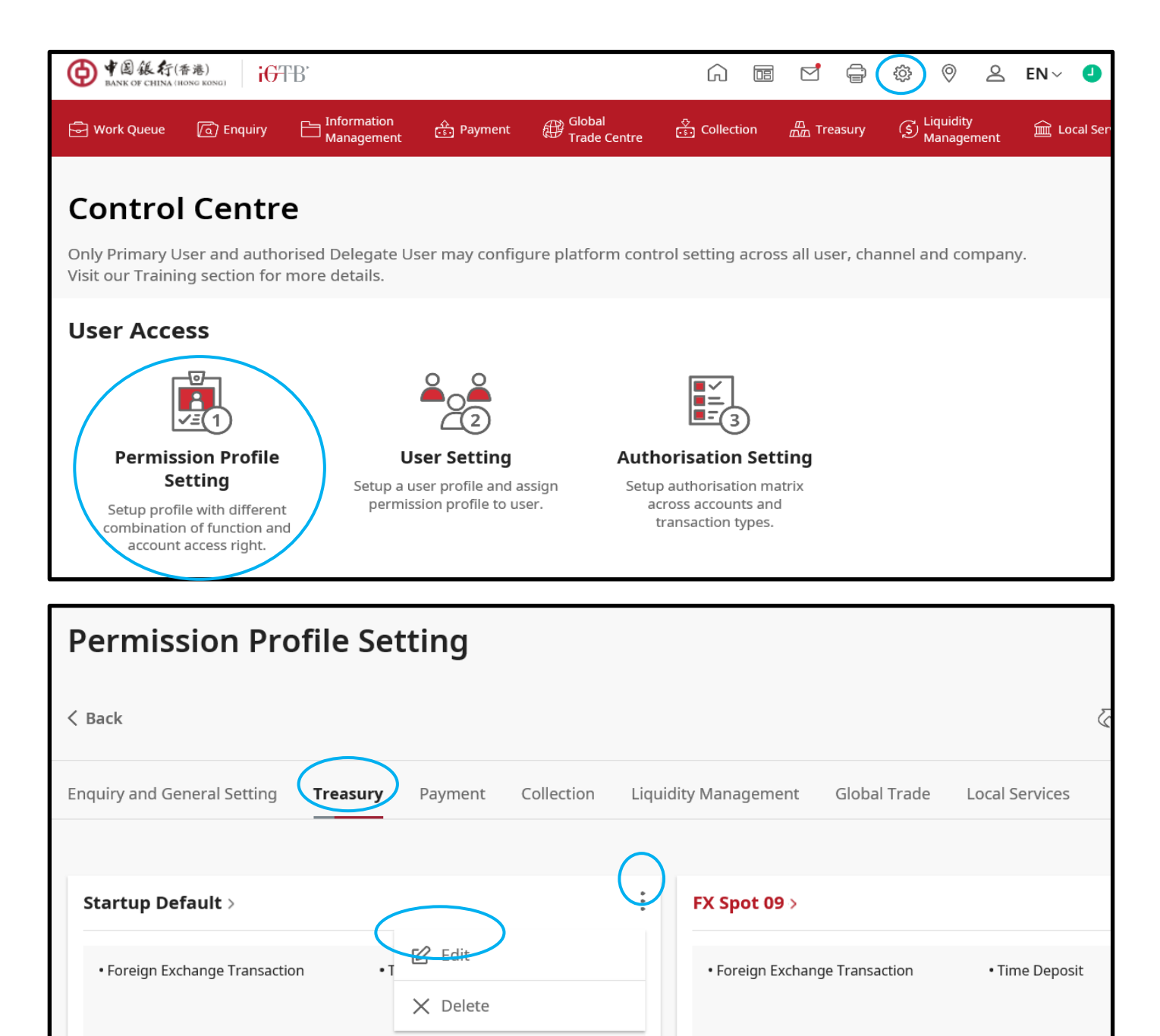

| ● ● 圆 銀 行(香港)<br>BANK OF CHINA (HONG KONG) GTB |                                                                                                    |                                 | Î.      |
|------------------------------------------------|----------------------------------------------------------------------------------------------------|---------------------------------|---------|
| 1 Amend Permission Profile Setting             | Foreign Exchange Transaction                                                                                                    |                                 |         |
| 2 Account Access Rights                        | Time Deposit <sup>®</sup>                                                                                                    |                                 |         |
| 3 Confirmation                                 |                                                                                                    | Cle                             | ar Al   |
| (4) Result                                     | Time Deposit Placement 📀                                                                                                    | Time Deposit Transaction Record |         |
|                                                | Partial Withdrawal                                                                                                    | Uplift                          | <b></b> |
|                                                | Change Maturity Instruction                                                                                                    | Booked Interest Rate Enquiry    | 0       |
| ● F @ & 行(香港)<br>RANK OF CHINA (INONE KONG)    |                                                                                                    | <b>∂ 2 &amp;</b> →              |         |
| Amend Permission Profile Setting               | Account Access Rights                                                                                                    |                                 |         |
| 2 Account Access Rights                        | General Deposit Setting Placement Account FX Spot                                                                                                    |                                 |         |
| 3 Confirmation                                 | *Select the company(ies) for operating the Time Deposit functions.                                                                                    | 袋 Quick Toc                     | ols     |
| (4) Result                                     | BOCHK CASH MANAGEMENT CIB INTERNAL AC<br>CT<br>7205113672<br>HONG KONG, CHINA<br>BANK OF CHINA (HONG KONG)<br>BOCHK CASH MANAGEMENT CIB INTERNAL ACCT |                                 |         |
|                                                | Enquiry                                                                                                    | Online Chat                     |         |
|                                                | Input                                                                                                    |                                 |         |

(b) Authorisation Setting: Please perform needed edit for "General Deposit Setting - Transaction" and "Placement Account - Transaction".

| ● 《 ⑧ 錄 行 (香港)<br>BANK OF CHINA (HONG KONG) iGTB iGTB iGTB iGTB iGTB iGTB iGTB iGTB                                                                                                    | ⊴ 🛱 🛞 🖗 🛆 EN~ 🥑                                    |
|----------------------------------------------------------------------------------------------------|----------------------------------------------------|
| الله المعامة المحافظ المحافظ المح<br>محافظ المحافظ المحافظ المحافظ المحافظ المحافظ المحافظ المحافظ المحافظ المحافظ المحافظ المحافظ المحافظ المحافظ ال | n Treasury (S) Liquidity<br>Management 🟛 Local Ser |
|                                                                                                    |                                                    |
| Control Centre                                                                                                    |                                                    |
| Only Primary User and authorised Delegate User may configure platform control setting across al Visit our Training section for more details.                                                                                                    | ll user, channel and company.                      |
| User Access                                                                                                    |                                                    |
|                                                                                                    |                                                    |
| Permission Profile         User Setting         Authorisation Setting           Setting         Setup a user profile and assign         Setup authorisation matrix                                                                                                    | g                                                  |
| Setup profile with different permission profile to user. across accounts and transaction types. account access right.                                                                                                    |                                                    |
|                                                                                                    |                                                    |
| Authorisation Setting                                                                                                    |                                                    |
|                                                                                                    |                                                    |
| < Back                                                                                                    |                                                    |
| Transaction Registered Beneficiary Auth Matrix FPS Addressing Auth Mart                                                                                                    | tix                                                |
|                                                                                                    |                                                    |
| General Deposit Setting - Transaction                                                                                                    |                                                    |
| deneral Deposit Setting - Transaction                                                                                                    |                                                    |
| Number of checkers 🗹<br>O                                                                                                    | Authorisation in Sequence<br>Off                   |
|                                                                                                    | -                                                  |
| BOCHK CASH MANAGEMENT CIB INTERNAL ACCT                                                                                                    |                                                    |
| BOCHK CASH MANAGEMENT CIB INTERNAL ACCT                                                                                                    |                                                    |
| Placement Account - Transaction $\vee$                                                                                                    |                                                    |
| Number of checkers 🖉                                                                                                    | Authorisation in Sequence                          |
| 0                                                                                                    | Off                                                |
| BOCHK CASH MANAGEMENT CIB INTERNAL ACCT                                                                                                    | BOCHK CASH MANAGEM                                 |
| 012-8                                                                                                    | 012-875-0-044412-9                                 |
| BOCHK CASH                                                                                                    | BOCHK CASH MANAGEMENT CIB INTE                     |

## BOCNET HK 、CBS Online

Time Deposit Placement

<u>Step B1</u>: 2FA Login to BOCNET HK or CBS Online, select "**Cash Management**" → "**Time Deposit**" → "**Set Up Time Deposit**".

| My Shortcut 🔻       | Cash Trade<br>Management Services | Cr<br>Ca | edit<br>ard | Insurance      | Investment   | MPF           | Custody       |      |  |  |
|---------------------|-----------------------------------|----------|-------------|----------------|--------------|---------------|---------------|------|--|--|
|                     | Enquiry                           |          | ne Dep      | posit Curre    | ncy Exchange | Loca          | al Liquidity  | Mana |  |  |
| Set Up Time Depos   | Payments                          | ►        | ent > T     | ïme Deposit    | > Set Up Tim | e Depo        | sit           |      |  |  |
| Transaction Status  | Receivables                       | ►        |             |                | 🖨 Prir       | <u>nt</u> (?) | ) <u>Help</u> | R    |  |  |
|                     | Time Deposit                      | ►        | Set         | t Up Time De   | posit        |               |               |      |  |  |
| BOOKED Interest Ra  | Currency Exchange                 | ►        | Tra         | insaction Sta  | tus          |               |               |      |  |  |
| Deposit Interest Ra | Local Liquidity Management        | ►        | Во          | oked Interest  | Rates        | ~             |               |      |  |  |
| Up                  | Overseas Liquidity Management     | ►        | De          | posit Interest | Rates        |               |               |      |  |  |
| 🔄 Inbox             | Maintenance                       | ►        |             |                |              |               |               |      |  |  |

<u>Step B2</u>: After selecting "Customer Number", "Product Name" will be displayed, please select the deposit product in the list.

| Y<br>S | ou are here: Cash Mana<br>teps 1 ▶ 2 ▶ 3 | agement > Time Deposit > Set Up Time Deposit<br>Image: A service Directory Print Print |
|--------|------------------------------------------|----------------------------------------------------------------------------------------------------|
| (*     | Optional input)                          |                                                                                                    |
|        | Set Up Time Dep                          | osit                                                                                                    |
|        | Customer Number                          | 012-8766985-3(001) 0SL05NEWNEW                                                                                                    |
|        | Product Name <                           | CORPORATE E PLUS DEPOSIT PLAN                                                                                                    |
|        | Deposit Currency                         | НКД                                                                                                    |
|        | Booked Rate<br>Reference *               |                                                                                                    |

<u>Step B3</u>: Please input Principal Amount, Deposit Period and other information, the latest **preferential interest rate** will be displayed in the next page.

| You are here: Cash M<br>Steps 1 2 | Nanagement > Time Deposit > Set Up Time Deposit<br>▶ ③ ▶ ④ Print ⑦ Help 馭 Se                                                                           | ervice Directory    | ? <u>Glossary</u> |
|-----------------------------------|----------------------------------------------------------------------------------------------------|---------------------|-------------------|
| (* Optional input)                |                                                                                                    |                     |                   |
| Deposit Inform                    | rmation                                                                                                    |                     | •                 |
| Customer<br>Number                | 012-876                                                                                                    |                     |                   |
| Customer Name                     | e OS                                                                                                    |                     |                   |
| Product Name                      | E+ FLEXI TIME DEPOSIT                                                                                                    |                     |                   |
| Principal<br>Amount               | HKD (up to 2 decimal places) (You must fill out either the "Principa<br>Currency Amount" column)                                                       | al Amount" or the ' | 'Exchange         |
| Exchange<br>Currency*             | Currency Please Select  Amount  Exchange Rate(up to 2 dec                                                                                              | imal places)        |                   |
| Deposit Period                    | Please Select 🔽                                                                                                    |                     |                   |
| Exchange Rate<br>Contract *       |                                                                                                    |                     |                   |
|                                   |                                                                                                    |                     |                   |
| Annual Interest<br>Rate #         | [+ 1.66500%]P.A.<br>(Standard Annual Interest Rate [+ 0.01000%]P.A. + Preferential Interest Rate for Internet<br>Extra Interest Rate [+ 1.65480%]P.A.) | Banking [+ 0.000    | 20%]P.A. +        |

<u>Step B4</u>: Please confirm after transaction information input. The transaction will take effect once the needed authorisation is completed.

| ransaction          | Set Up Time Deposit    | Transaction       | R271001525 | Transaction | 2012/01/13 16:36 |
|---------------------|------------------------|-------------------|------------|-------------|------------------|
| Туре                |                        | Reference         |            | Date & Time |                  |
| Maker               | HAP111                 |                   |            |             |                  |
|                     |                        |                   |            |             |                  |
| eposit Inform       | nation                 |                   |            |             |                  |
| Deposit Number      |                        |                   |            |             |                  |
| Customer<br>Number  |                        |                   |            |             |                  |
| Customer Name       |                        |                   |            |             |                  |
| Product Name        | CORPORATE E PLUS D     | EPOSIT PLAN       |            |             |                  |
| Principal<br>Amount | HKD 20,000.00          |                   |            |             |                  |
| Exchange Rate       | USD 1 worth the same a | as(=) HKD 7.76414 | 00         |             |                  |
|                     |                        |                   |            |             |                  |

<u>Step B5</u>: Successful placement could be found in "**Cash Management**" → "**Time Deposit**" → "**Transaction Status**".

| 中行網設[費港] Contact us |                                   |   |               |                |               |               |               |                    |            |  |
|---------------------|-----------------------------------|---|---------------|----------------|---------------|---------------|---------------|--------------------|------------|--|
| My Shortcut 🔻       | Cash Trade<br>Management Services | C | redit<br>Card | Insurance      | Investment    | MPF           | Custody       | Authorisa<br>Centr | ation<br>e |  |
|                     | Enquiry                           |   | ne Dej        | oosit Curre    | ncy Exchange  | Loca          | al Liquidity  | Managemen          | t Over     |  |
| Set Up Time Depos   | Payments                          | ► | ent > T       | ïme Deposit    | > Transaction | Status        | ;             | _                  |            |  |
| Transaction Status  | Receivables                       | ► |               |                |               | <u>nt</u> (?) | ) <u>Help</u> | Service            | Director   |  |
| Peaked Interest Re  | Time Deposit                      | ► | Set           | Up Time De     | eposit        |               |               |                    |            |  |
| Booked Interest Ra  | Currency Exchange                 | • | Tra           | nsaction Sta   | tus           |               |               |                    |            |  |
| Deposit Interest Ra | Local Liquidity Management        | • | Boo           | oked Interest  | Rates         |               |               |                    |            |  |
| Up                  | Overseas Liquidity Management     | • | De            | posit Interest | t Rates       |               |               |                    |            |  |
| ≥ Inbox             | Maintenance                       | ► | Items         | ○ 50 lt        | ems           |               |               |                    |            |  |

For user setting and authorisation setting problems, please refer to the following steps:

(c) For User Setting: Please go to "Management"→"User Settings"→"User List" and select the user to be changed, edit "Time Deposit" in "Functional Rights Settings" and "Time Deposit Account" in "Account Rights Settings".

| [ <b>香港</b> ] | )                                             |                     |                     |                    |                  |                                                 |            |                         |                    |            |
|---------------|-----------------------------------------------|---------------------|---------------------|--------------------|------------------|-------------------------------------------------|------------|-------------------------|--------------------|------------|
| C<br>Mana     | ash<br>Igeme                                  | Trade<br>nt Service | e Credit<br>es Card | Insurance          | Investment       | MPF                                             | Custody    | Authorisation<br>Centre | Download<br>Centre | Management |
| Acti          | vity                                          | User                | Authorisation       | n Matrix           | Beneficiary A    | Beneficiary Account List Author                 |            | Activity Record         |                    | •          |
| Rec           | ora                                           | Settings            | Setting             | IS (               | User List        | )                                               | <          | User Settings           |                    | •          |
|               | You                                           | are here: Mana      | gement > User S     | ettings > Us       | Existing Use     | er Reco                                         | ords       | Authorisation Matri     | ix Settings        | •          |
| <u>ds</u>     | Steps 1 • 2 • 3 • 4                           |                     |                     | Terminated Records |                  | Beneficiary Account List Authorisation Settings |            |                         |                    |            |
| 5             | R                                             | efer to Usei        | r Settings          | L                  |                  |                                                 |            | Holder's Account L      | .ist               |            |
| late          |                                               | Select User#        |                     | ~                  |                  |                                                 |            | Change Password         | k                  |            |
| ane           | Remarks : # The respective access rights will |                     |                     |                    | l be specified u | ınder "                                         | Refer to U | Other Settings          | _                  | •          |

|                                                                                       | Jement > 03er 0eur                                                                    | igs > User List                                                                           | 4                      | ) <u>Print</u> 🕜 <u>Help</u> 🌄                                                                                                    | Service Directory 💮 Add to My SI                                      |
|---------------------------------------------------------------------------------------|---------------------------------------------------------------------------------------|-------------------------------------------------------------------------------------------|------------------------|----------------------------------------------------------------------------------------------------|-----------------------------------------------------------------------|
| Optional input)                                                                       |                                                                                       |                                                                                           |                        |                                                                                                    |                                                                       |
| User Search                                                                           |                                                                                       |                                                                                           |                        | Sena                                                                                                    | Il Number of Security Device :10-0016                                 |
| User Name *                                                                           |                                                                                       |                                                                                           |                        |                                                                                                    |                                                                       |
| User ID *                                                                             |                                                                                       |                                                                                           |                        |                                                                                                    |                                                                       |
| Status                                                                                | All                                                                                   |                                                                                           |                        |                                                                                                    |                                                                       |
|                                                                                       | Search Cle                                                                            | ar                                                                                        |                        |                                                                                                    |                                                                       |
|                                                                                       |                                                                                       |                                                                                           |                        |                                                                                                    |                                                                       |
| Create User                                                                           |                                                                                       |                                                                                           |                        |                                                                                                    |                                                                       |
|                                                                                       |                                                                                       |                                                                                           |                        |                                                                                                    |                                                                       |
| User ID 🗧                                                                             | User Name 🗧                                                                           | Status                                                                                    |                        | ļ.                                                                                                    | ction                                                                 |
| AUTH1                                                                                 | <u>AUTH1</u>                                                                          | Active                                                                                    | Frozen                 | Delete Re                                                                                                    | set Password                                                          |
| <u>P1</u>                                                                             | <u>P1</u>                                                                             | Active                                                                                    |                        |                                                                                                    |                                                                       |
|                                                                                       |                                                                                       |                                                                                           |                        |                                                                                                    |                                                                       |
|                                                                                       |                                                                                       |                                                                                           |                        |                                                                                                    |                                                                       |
| unctional Rig                                                                         | ghts Settings                                                                         |                                                                                           |                        |                                                                                                    |                                                                       |
| unctional Rig                                                                         | ghts Settings<br>Inagement                                                            | >                                                                                         |                        |                                                                                                    |                                                                       |
| Unctional Rig<br>✓ Cash Ma<br>Payments                                                | ghts Settings<br>Inagement                                                            | )                                                                                         |                        |                                                                                                    |                                                                       |
| Unctional Rig<br>✓ Cash Ma<br>Payments<br>✓ Transfe                                   | ghts Settings<br>inagement                                                            | Express Tra                                                                               | ansfer                 | ✓ Electronic Transfe<br>(Express Processi                                                                                                    | r 🗹 Electronic Transfer<br>ng)                                        |
| Unctional Rig<br>✓ Cash Ma<br>Payments<br>✓ Transfe<br>✓ Telegra                      | ghts Settings<br>magement<br>ar                                                       | Express Tra                                                                               | ansfer<br>'aft         | <ul> <li>Electronic Transfe<br/>(Express Processi</li> <li>BOC Remittance F</li> </ul>                                                          | r ✓ Electronic Transfer<br>ng)<br>'lus ✓ Stop Cheque                  |
| Cash Ma<br>Payments<br>✓ Transfe<br>✓ Telegra<br>✓ Reques                             | ghts Settings<br>anagement<br>r<br>phic Transfer<br>st Cheque Book                    | <ul> <li>Express Tra</li> <li>Demand Dr</li> <li>Payroll</li> </ul>                       | ansfer<br>raft         | <ul> <li>Electronic Transfe<br/>(Express Processi</li> <li>BOC Remittance F</li> <li>Bill Payment</li> </ul>                                    | r ✓ Electronic Transfer<br>ng)<br>Vlus ✓ Stop Cheque<br>✓ Autopay-Out |
| Cash Ma     Cash Ma     Payments     ✓ Transfe     ✓ Telegra     ✓ Reques     ✓ COS-C | ghts Settings<br>anagement<br>aphic Transfer<br>st Cheque Book<br>ashier's Order      | <ul> <li>Express Tra</li> <li>Demand Dr</li> <li>Payroll</li> <li>Issue e-Che</li> </ul>  | ansfer<br>raft<br>eque | <ul> <li>✓ Electronic Transfe<br/>(Express Processi</li> <li>✓ BOC Remittance F</li> <li>✓ Bill Payment</li> <li>✓ Issue e-Cashier's</li> </ul> | r Stop Cheque<br>Ilus Stop Cheque<br>Autopay-Out<br>Order             |
| Cash Ma<br>Payments<br>✓ Transfe<br>✓ Telegra<br>✓ Reques<br>✓ COS-C<br>Receivables   | ghts Settings<br>anagement<br>er<br>phic Transfer<br>st Cheque Book<br>ashier's Order | <ul> <li>Express Tra</li> <li>Demand Dr</li> <li>Payroll</li> <li>Issue e-Char</li> </ul> | ansfer<br>raft<br>eque | <ul> <li>✓ Electronic Transfe<br/>(Express Processi</li> <li>✓ BOC Remittance F</li> <li>✓ Bill Payment</li> <li>✓ Issue e-Cashier's</li> </ul> | r Stop Cheque<br>I Autopay-Out<br>Order                               |

| Cheque Collection   |                               |                                                             |                       |
|---------------------|-------------------------------|-------------------------------------------------------------|-----------------------|
| Time Deposit        |                               |                                                             |                       |
| Set Up Time Deposit | Close Time Deposit<br>Account | <ul> <li>Maturity Date Amendment<br/>Instruction</li> </ul> | Interest Rate Enquiry |

| Account Rights Sett                                                          | ings                                                   |                                    |                                 |                           |                       |          | -                                                                         |
|------------------------------------------------------------------------------|--------------------------------------------------------|------------------------------------|---------------------------------|---------------------------|-----------------------|----------|---------------------------------------------------------------------------|
| Total Daily Authorisation D<br>(All transactions under the<br>Information".) | Pebil Limit of Holder's Action following accounts will | count (HKD equi<br>be conducted ar | walent) 9999<br>coording to the | 9999999999<br>authorisati | oo<br>on settings giv | en un    | der the "User                                                             |
| Account Number                                                               | Account Name                                           | Enquiry                            | input                           | Check                     | Auth Grou             | ip .     | Daily Authonisation Debi<br>Limit of Holder's Account<br>(HKD equivalent) |
| Apply settings to all a                                                      | counts                                                 |                                    |                                 | 2                         | A                     | 1.14     | 999999999999                                                              |
| Time Deposit Acco                                                            |                                                        | 3                                  |                                 | 2                         | [A<br>[A              | >        |                                                                           |
|                                                                              |                                                        | Ø                                  | Ð                               | 2                         | A                     | ~        |                                                                           |
|                                                                              |                                                        |                                    | 2                               |                           | A                     |          |                                                                           |
|                                                                              |                                                        | 9                                  |                                 |                           | [A                    | <b>V</b> |                                                                           |

(d) For Authorisation Setting: Please edit "List of Holder's Accounts" and "Transfer Transaction" part in "Authorisation Matrix Settings"→"General Authorisation Settings".

| (香港)                                |                                        |                                                                        |                           |              |                       | A                             | <u>Home</u>         | <u>繁</u>  简 | <u>Contact us</u>      | HK Time : 2025/    | 12/31 TOKEN1 | Logout            |
|-------------------------------------|----------------------------------------|------------------------------------------------------------------------|---------------------------|--------------|-----------------------|-------------------------------|---------------------|-------------|------------------------|--------------------|--------------|-------------------|
| C<br>Mana                           | ash<br>gement                          | Trade<br>Services                                                      | Credit<br>Card            | Insurance    | Investment            | MPF                           | Custody             | Au          | uthorisation<br>Centre | Download<br>Centre | Management   | Tools             |
| Activ<br>Reco                       | vity<br>ord                            | User<br>Settings                                                       | Authorisation<br>Settings | Matrix<br>S  | Beneficiary /         | Accoun<br>Setti               | t List Autho<br>ngs | Acti<br>Use | vity Record            |                    |              | Other<br>Settings |
| You are here: Mana<br>Steps 1 ▶ 2 ▶ |                                        | General Authorisation Settings                                         |                           |              |                       | Authorisation Matrix Settings |                     |             |                        | Directory          |              |                   |
| Refer to User                       |                                        | Trade Services Authonsation Settings<br>Custody Authorisation Settings |                           |              |                       | Holder's Account List         |                     |             |                        | •                  |              |                   |
| ate                                 | Sel                                    | lect User # Local Liquidity Management Authorisation Settings          |                           |              | ngs                   | Change Password               |                     |             |                        |                    |              |                   |
|                                     | Remarks : # The Sub-Account Collection |                                                                        |                           | Collection A | uthorisation Settings |                               |                     | Oth         | 1                      |                    |              |                   |
|                                     |                                        | disp                                                                   | e-Bill Manager            | ment Autho   | risation Setting      | ļs                            |                     |             |                        |                    |              |                   |
|                                     |                                        |                                                                        | COS - Cashier             | r's Order Au | thorisation Se        | ttings                        |                     |             |                        |                    |              |                   |

| List of H | olders' Accounts           |              | *                                   |
|-----------|----------------------------|--------------|-------------------------------------|
|           | Account Number             | Account Name | Account Type                        |
| HKD S     | avings Account             |              | *                                   |
|           |                            |              | HKD Savings Account                 |
|           |                            |              | HKD Savings Account                 |
|           |                            |              | HKD Savings Account                 |
|           |                            |              | HKD Savings Account                 |
| HKD C     | urrent Account             |              |                                     |
|           |                            |              | HKD Current Account                 |
|           |                            |              | HKD Current Account                 |
| USD C     | urrent Account             |              | *                                   |
|           |                            |              | USD Current Account                 |
|           |                            |              | USD Current Account                 |
| Foreig    | n Currency Savings Account |              | *                                   |
|           |                            |              | Foreign Currency Savings<br>Account |
| Authoris  | ation Settings             |              | •                                   |

| Transfer Transaction                       |                                       |     |                                                    |     |     |                                                        |     |     |     |        | • |
|--------------------------------------------|---------------------------------------|-----|----------------------------------------------------|-----|-----|--------------------------------------------------------|-----|-----|-----|--------|---|
| Number of Checks Supported Please Select 🗸 |                                       |     |                                                    |     |     |                                                        |     |     |     |        |   |
|                                            | Authorisation<br>to Holder's Accounts |     | Authorisation<br>to Listed Beneficiary<br>Accounts |     |     | Authorisation<br>to Non-listed Beneficiary<br>Accounts |     |     |     |        |   |
| Cap Amount (HKD)                           | 1st                                   | 2nd | 3rd                                                | 1st | 2nd | 3rd                                                    | 1st | 2nd | 3rd |        |   |
| 9999999999.00                              | A                                     | 🗸   | 🗸                                                  | AV  | 🗸   | 🗸                                                      | A   | 🗸   | 💙   |        |   |
| or                                         | В 🛩                                   | 🗸   | 🗸                                                  | В 🛩 | 🗸   | 🗸                                                      | В   | 🗸   | 🗸   |        |   |
| or                                         | 💙                                     | 🗸   | 🗸                                                  | 🗸   | 🗸   | 🗸                                                      | С 🗸 | 🗸   | 💙   | Delete |   |
| or                                         | 🗸                                     | 🗸   | 🗸                                                  | 🗸   | 🗸   | 🗸                                                      | DV  | 🗸   | 🗸   | Delete |   |